### **LION WEB**

広告メールの配信設定を変更する方法をご案内します。

| 🕼 LION Web                        |                                                                                                    | Bid 🔻 🌾 🏭 🔂 🤅 | 🇟 C 🛅 🕇 🌣 🛛 🗖 🕸                                            |                           |
|-----------------------------------|----------------------------------------------------------------------------------------------------|---------------|------------------------------------------------------------|---------------------------|
| 「チャート」レート一覧 通<br>● USD/JPY ▼ 4時間版 |                                                                                                    |               | BID ASK<br>USD/JPY H: L:                                   |                           |
| 移動平均 🛇                            |                                                                                                    |               | クイック 通常 ストリーミング 時間指定                                       |                           |
|                                   |                                                                                                    |               | 1Lot<br>両建 あり なし Lot数 -                                    |                           |
|                                   |                                                                                                    |               |                                                            |                           |
|                                   |                                                                                                    |               |                                                            |                           |
|                                   | LION Web                                                                                                    |               |                                                            |                           |
|                                   | الله المراجع (المراجع المراجع المراجع المراجع المراجع المراجع المراجع المراجع المراجع (المراجع المراجع | <u>,</u>      |                                                            | お知らせ メ                    |
|                                   | ユーザーID<br>パスワード ······                                                                                                    | -             |                                                            |                           |
|                                   | *                                                                                                    |               |                                                            | 新着のお知らせがあります。お知らせを表示しますか? |
|                                   | ✓ IDを保存する✓ パスワードを保存する                                                                                                    | ログイン          |                                                            |                           |
|                                   |                                                                                                    |               | 決済指定 生犬川唯認回归<br>「注海」 □ □ □ 一 一 一 一 一 一 一 一 一 一 一 一 一 一 一 一 | OK Cancel                 |
|                                   |                                                                                                    |               | ■ 逆指 トレール pip差 -                                           |                           |
| 証拠金状況                             |                                                                                                    |               |                                                            | ※【お知らせ】画面が表示された場合は、       |
| 預託証拠金額<br>有効証拠金額                  |                                                                                                    |               |                                                            | 【キャンセル】ホタンをクリックします。<br>   |
| 必要証拠金額            発注証拠金額          |                                                                                                    |               |                                                            |                           |
| 有効比率(%)                           |                                                                                                    |               |                                                            |                           |
|                                   |                                                                                                    |               |                                                            |                           |

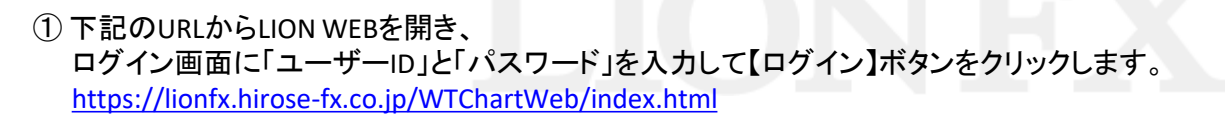

チャート レート一覧 通貨ペアの登録・削除

12:00

[注文一覧 ▼] (全通貨ペア ▼) (全区分 ▼) (全売買 ▼) (全執行条件

144.032

● USD/JPY ▼ 4時間足 ▼ タイプ 💀 分析 1 テクニカル

145 923

00:00

146.189

142 354

08:00

144 824

20:00

04:00

#### 拡大 ② LION Web 17:13 トランプ米大統領 ヘッセントが、米国でビジネスをするために何 Bid V (Must. # 20 (2) 4 第 7 4 (2) **@** 2 1 マイメニュ (i) Ш í . USD/JPY H: 145.682 L: 144.922 ▼0.374 8 0 🗸 🔀 BID イック 通常 ストリーミング 時間指定 トリ 145.315 145.317 両建 あり なし Lot数 一 USD/JPY 23 H: 145.682 L: 144.922 V0.374 許容スリップ - 50 + 売注文 買注文 145.31 145.31 ストリーミング 時間指定 トリガ-クイック 通常 買ポジ合計(Pロック) 150.000 売ポジ合計(Pロック) 残Lot数 平均レート 1Lot=1,000 pip損益 評価損益 両建 あり なし 損益評価 合計 Lot数 1 + ✓ 全決済確認画面を表示する 決済指定 許容スリップ 50 + 目指値 148.000 □ 逆指 16:00 ▼ ● 簡易表示 注文取消 注文変更 1/1 CESŲ,

② 画面右上の【マイメニュー】ボタンをクリックします。

**LION WEB** 

▶

## **LION WEB**

| マイメニュー         |                |                           |                            |                    |             |                     |               |      | × |
|----------------|----------------|---------------------------|----------------------------|--------------------|-------------|---------------------|---------------|------|---|
|                |                | 預託証拠金額<br>3,218,439       | <b>有効証拠金額</b><br>3,218,439 | <b>必要証拠金額</b><br>0 | 発注証拠金額<br>0 | 評価損益<br>0           | 有効比率(%)       |      |   |
| テスト4 様へのる      | お知らせ           |                           | 1~2件 💙                     | 会員の皆様への            | お知らせ        |                     |               | 1~8件 | ~ |
| ▼ 日付           |                | タイトル                      |                            | ▼ 日付               |             | タイ                  | トル            |      | ٦ |
| 2025/05/16     | 【重要】レバレッジ1倍コース | 用の必要証拠金のお知らせ              | (5月19日~5月23                | 2025/05/16         | 【重要】スワップ付与  | について                |               |      |   |
| 2025/05/14     | 【重要】マイナンバー(個人番 | 号)登録のお願い                  |                            | 2025/05/16         | メンテナンスニュース  | K                   |               |      |   |
|                |                |                           |                            | 2025/05/16         | クイック入金メンテナ  | マスのお知ら              | せ             |      |   |
|                |                |                           |                            | 2025/05/16         | 【重要】必要証拠金一  | -覧のお知らせ             | (5月19日適用分)    |      |   |
|                |                |                           |                            | 2025/05/09         | 【重要】スワップ付与  | <b>について</b>         |               |      |   |
|                |                |                           |                            | 2025/04/01         | 【重要】フィッシング  | 「詐欺にご注意             | ください          |      |   |
|                |                |                           |                            | 2025/03/24         | 【重要】定期的なパス  | マード、暗証              | 番号変更のお願い      |      |   |
|                |                |                           |                            | 2021/05/19         | 両建についてのご注意  | ŧ.                  |               |      |   |
|                | < >            |                           |                            |                    |             |                     |               |      | • |
| 登録情報3<br>(氏名・住 | 変更<br>所・解約申請等) | 入出金                       | >                          | 登録金融機関<br>(出金先口座・  | 電話番号)       | रनम                 | -ンバー登録        |      |   |
| パスワート          | ざ変更            | 暗証番号変更                    |                            | 暗証番号保存語            | 没定変更        | PIN⊐                | ードによる2段階認証    | >    |   |
| 報告書のタ          | ダウンロード         | メールアドレス設定・<br>(通知メール用メールフ | 変更<br>アドレス)                | 通知メール設定            | Ē           | <b>#</b> - <i>I</i> | <b>〔保存設</b> 定 |      |   |
|                | _              |                           |                            |                    |             |                     |               |      |   |

③【登録金融機関(出金先口座・電話番号)】をクリックします。

### **LION WEB**

| 暗証番号         | 確定                  |                        |  |  |
|--------------|---------------------|------------------------|--|--|
| 5名または法人名(漢字) |                     |                        |  |  |
| 氏名または法人名(カナ) | 12202 0.0.0         |                        |  |  |
| ION FX口座番号   |                     |                        |  |  |
| コグイン用ユーザーID  |                     |                        |  |  |
| 够便番号         |                     |                        |  |  |
|              |                     | - (864)                |  |  |
| 電話番号(固定)     |                     | * * - * * * *0.758     |  |  |
| 電話番号(携帯)     | * * * * * * * *     | * * * - * * * * - (81) |  |  |
| 出金先口座情報      |                     |                        |  |  |
| 金融機関名/コード    | 10-10-10-1-10-000-1 |                        |  |  |
| ち店名/コード      |                     |                        |  |  |
| <b>頁金種目</b>  | 0.0751000           |                        |  |  |
| □座番号         |                     |                        |  |  |
|              |                     |                        |  |  |

#### ④【お客様ご登録情報の照会・変更】画面が表示されます。

#### お客様ご登録情報の照会・変更

#### ご登録情報の照会や変更を行うには暗証番号を入力し、確定ボタンをクリックしてください。 暗証番号は半角英数字4桁です。

| 暗証番号 確定      |                        |             |  |  |
|--------------|------------------------|-------------|--|--|
| 氏名または法人名(漢字) |                        |             |  |  |
| 氏名または法人名(カナ) | 1.022 * * * *          |             |  |  |
| LION FX□座番号  |                        |             |  |  |
| ログイン用ユーザーID  |                        |             |  |  |
| 郵便番号         | <b>番</b> 号             |             |  |  |
| 住所           | -366                   |             |  |  |
| 電話番号(固定)     | * * - * * * * - 078    |             |  |  |
| 電話番号(携帯)     | * * * - * * * * - 1812 |             |  |  |
| 出金先口座情報      |                        |             |  |  |
| 金融機関名/コード    | 0.0.001.001            | ****        |  |  |
| 支店名/コード      |                        |             |  |  |
| 預金種目         | 181403                 | B-BRaCO     |  |  |
| 口座番号         |                        |             |  |  |
| 口座名義         | 122                    | 100 × × × × |  |  |

#### ⑤「暗証番号」を入力し、【確定】ボタンをクリックします。

※ 暗証番号は、ご自身で登録された英数字4文字です。 暗証番号がご不明な場合は、<u>こちら</u>からお問い合わせください。

### **LION WEB**

| の各体に互採用報り県:                  | 会·変更                  |          |                                                           |
|------------------------------|-----------------------|----------|-----------------------------------------------------------|
|                              |                       |          | 会員情報照会                                                    |
| 氏名または法人名(漢字)                 | 1.00 17.75            |          | 人員体却の予加知                                                  |
| 氏名または法人名(カナ)                 | 1000 10.000           |          | 内容をよくご確認のうえ、ご登録内容の変更を行う場合は下に設置しました「会員情報を変更する」ボタンを押して次にお進み |
| LION FX□座番号                  |                       |          | 勤務先情報                                                     |
| ログイン用ユーザーID                  |                       |          |                                                           |
| 郵便番号                         |                       |          |                                                           |
| <br>住所                       | -80-848284-1-1        |          | 3027)1日(土村)                                               |
| 電話番号(固定)                     | 10-010-010            |          | ー 省略<br>(LION CFD証券) 投資目的                                 |
| 電話番号(携帯)                     |                       |          | (LION CFD商品)投資目的                                          |
| 出金先口座情報                      |                       |          | 情報のブ変内                                                    |
| 金融機関名/コード                    | 10.010.000            | 1000     |                                                           |
| 支店名/コード                      | 11120                 |          |                                                           |
|                              | 8-89ac-10             |          | - 【通常】バージョンアップ情報のご案内 希望する                                 |
| □座番号                         | 10000                 |          | -  【通常】取引システムの使い方のご案内 希望する                                |
|                              | 1000-01               |          | - [通常]その他当社サービス全般 希望する                                    |
|                              |                       |          | 【限定】メール限定のお得なキャンペーンのご案内 希望する                              |
| 電話番号変更 出る<br>氏名・法人名・住所の変更はこち | 2元山座変更<br>55 ⇒ 登録情報変更 | <u> </u> | > 会員情報を変更する                                               |

画面最下部の【会員情報を変更する】ボタンをクリックします。

## **LION WEB**

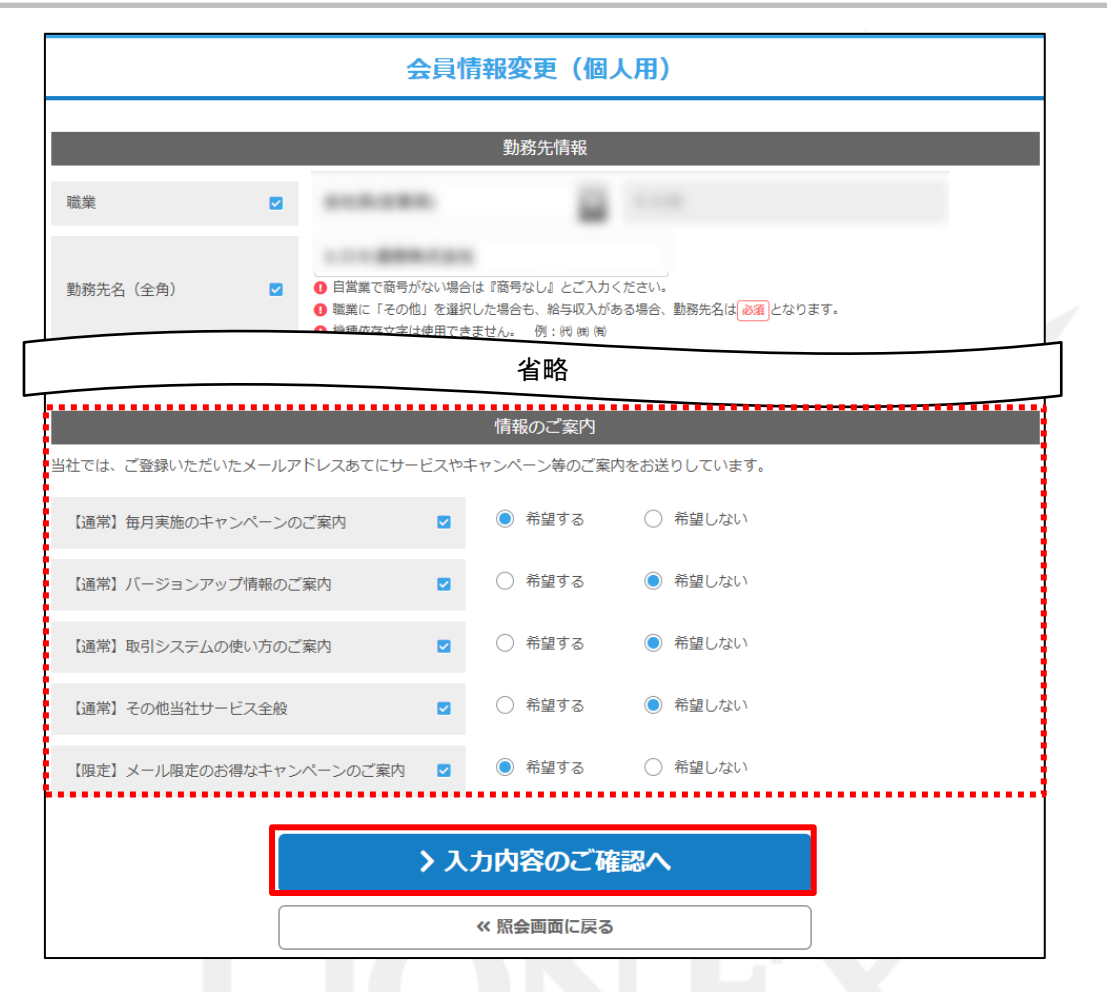

#### ⑧ 画面下部にある【情報のご案内】の5つのご案内について、 それぞれ「希望する/希望しない」を選択し、【入力内容のご確認へ】ボタンをクリックします。

D.

#### 会員情報変更内容の確認 会員情報のご確認 内容をよくご確認のうえ、ご登録内容の変更を行う場合は下に設置しました「上記の内容で変更する」ボタンを押して次にお進みください。 勤務先情報 職業 勤務先名(全角) 省略 情報のご案内 【通常】毎月実施のキャンペーンのご案内 希望する 【通常】バージョンアップ情報のご案内 変更 希望しない lionfx.hirose-fx.co.jp の内容 【通常】取引システムの使い方のご案内 変更 希望しない 会員情報の変更が完了しました。 【通常】その他当社サービス全般 変更 希望しない OK 【限定】メール限定のお得なキャンペーンのご案内 希望する ※ご利用の環境によっては、上記のような > 上記の内容で変更する 変更完了メッセージが表示される場合があります。 その場合は、【OK】ボタン等をクリックして メッセージを閉じます。 《入力画面に戻る

⑨【会員情報内容変更の確認】画面が表示されるので、画面最下部の【上記の内容で変更する】ボタンをクリックします。

**LION WEB** 

### **LION WEB**

| 会員情報変更完了                |             |                                      |  |  |  |
|-------------------------|-------------|--------------------------------------|--|--|--|
|                         | 会員情報のご確認    |                                      |  |  |  |
| 会員情報の変更が完了しました。変更       | 内容に誤りがあった場合 | は一度画面を閉じていただき、お取引アプリからもう一度操作を行ってください |  |  |  |
|                         |             | 勤務先情報                                |  |  |  |
| 職業                      |             |                                      |  |  |  |
| 勤務先名(全角)                |             |                                      |  |  |  |
|                         |             |                                      |  |  |  |
|                         |             | 情報のご案内                               |  |  |  |
| 【通常】毎月実施のキャンペーンのご案内     |             | 希望する                                 |  |  |  |
| 【通常】バージョンアップ情報のご案内      |             | 希望しない                                |  |  |  |
| 【通常】取引システムの使い方のご案内      |             | 希望しない                                |  |  |  |
| 【通常】その他当社サービス全般         |             | 希望しない                                |  |  |  |
| 【限定】メール限定のお得なキャンペーンのご案内 |             | 希望する                                 |  |  |  |

①【会員情報変更完了】画面が表示され、配信設定が完了しました。
 ブラウザの「×」ボタンなどで画面を閉じて終了します。

## 困った時は…

当社に対するご意見・ご質問・ご要望などがございましたら、下記の連絡先にて、お気軽にご連絡ください。

### ▶電話でのお問い合わせ

0120-63-0727(フリーダイヤル)

06-6534-0708

(お客様からのご意見、ご要望にお応えできるように、お電話を録音させていただくことがあります。)

#### ▶FAXでのお問い合わせ

0120-34-0709(フリーダイヤル) 06-6534-0709

### ▶E-mailでのお問い合わせ

E-mail: info@hirose-fx.co.jp

### ▶お問い合わせフォームでのお問い合わせ https://hirose-fx.co.jp/form/contact/